## Instructions d'installation pour l'interface Carplay Android Auto

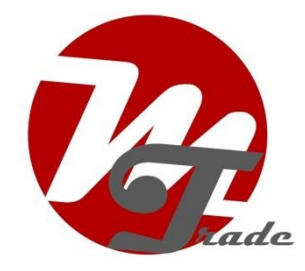

### LEXUS RX400 LEX4/LEX5

L'interface est connectée via une fiche de connexion sur la radio et un câble vidéo sur l'écran. On estime qu'il faut 30 à 45 minutes de travail pour connecter l'interface. Aucune programmation n'est nécessaire.

### Étape 1. Retirez la plaque de recouvrement du levier de vitesses (déclipsez)

Soulevez et desserrez le planel du couvercle et dévissez le levier de vitesses.

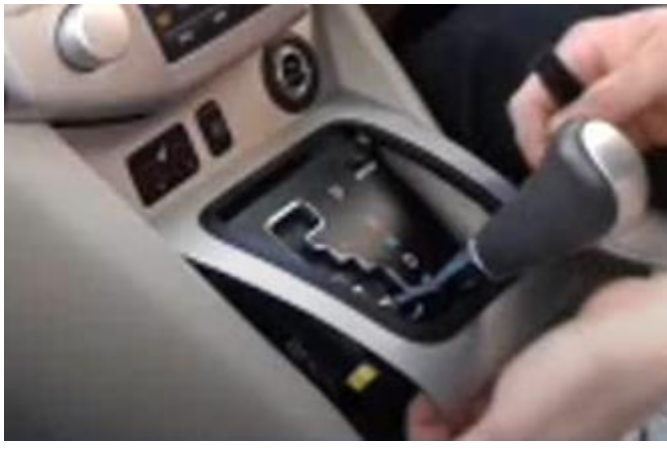

Étape 2. Retirez le panneau sous la radio (déclipsez)

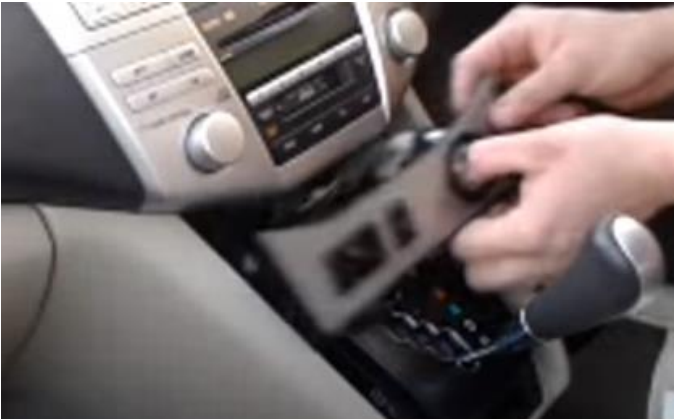

Tirez le panneau sous la radio vers l'avant et vers l'extérieur.

## Étape 3. Retirez la radio (vis)

La radio est fixée des deux côtés avec 4 boulons de 10 mm (2 à gauche et 2 à droite). Veillez à ne pas laisser tomber les boulons (l'utilisation d'une clé à douille magnétique est recommandée).

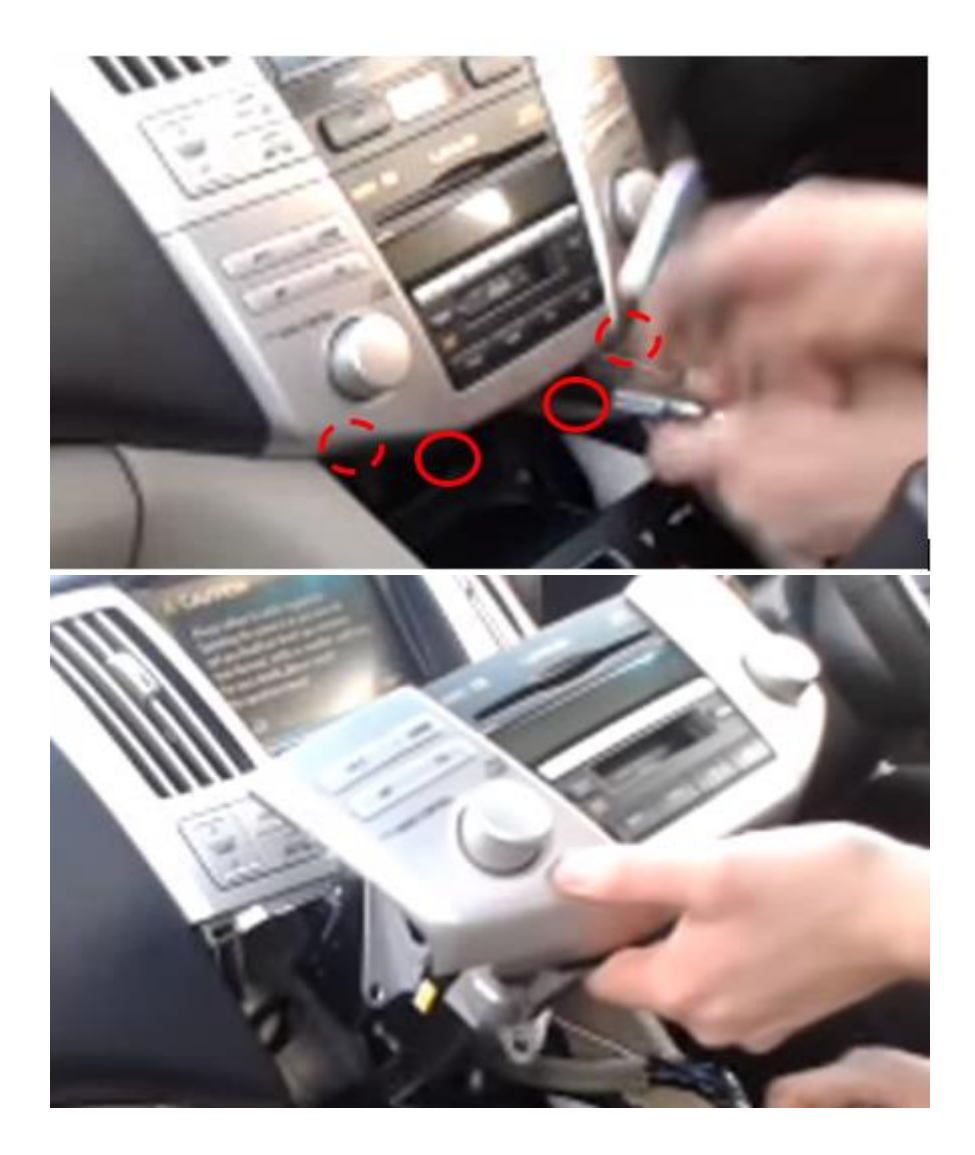

# Étape 4. Retirez l'écran (vis)

L'écran est fixé à l'aide de 2 boulons de 10 mm.

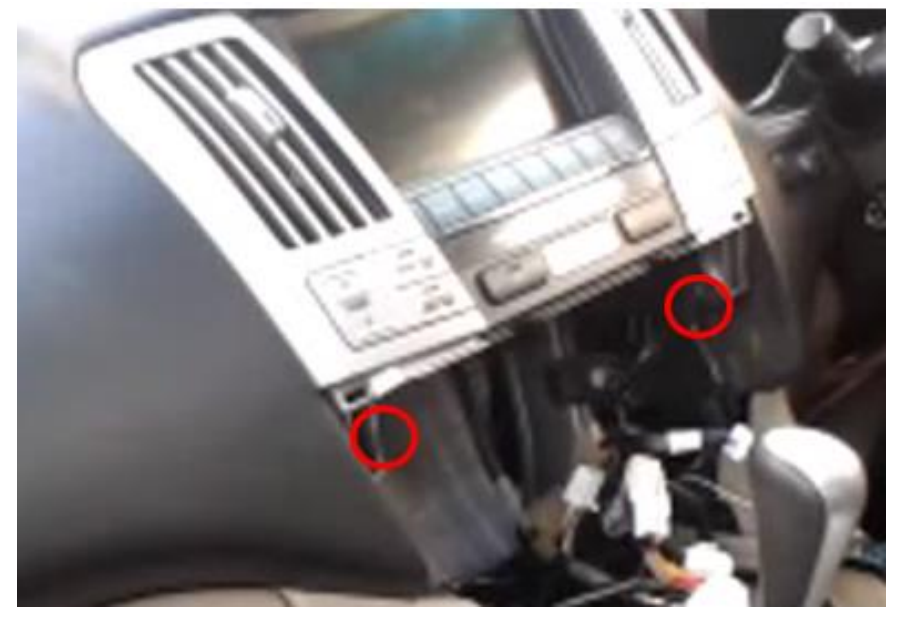

MoTrade (en anglais seulement) Décembre 2023 ©

### Étape 5. Connectez les fiches et le microphone à l'interface

Assurez-vous que le câble vidéo ne se plie pas au point de connexion de l'interface.

#### Étape 6. Tester le système

Branchez l'interface. Choisissez CD pour passer de la radio à la Vline.

Retirez et oubliez la connexion Bluetooth existante à la voiture. Connectez le téléphone au signal bluetooth de l'interface et activez le WIFI. Testez le système en ce qui concerne les graphiques, le son, la radio et la commutation d'interface, et inversement.

### Étape 7. Sceller le système

Reconnectez toutes les pièces dans l'ordre inverse. Placez le microphone près du rétroviseur intérieur. Lisser l'acte dans les coutures.

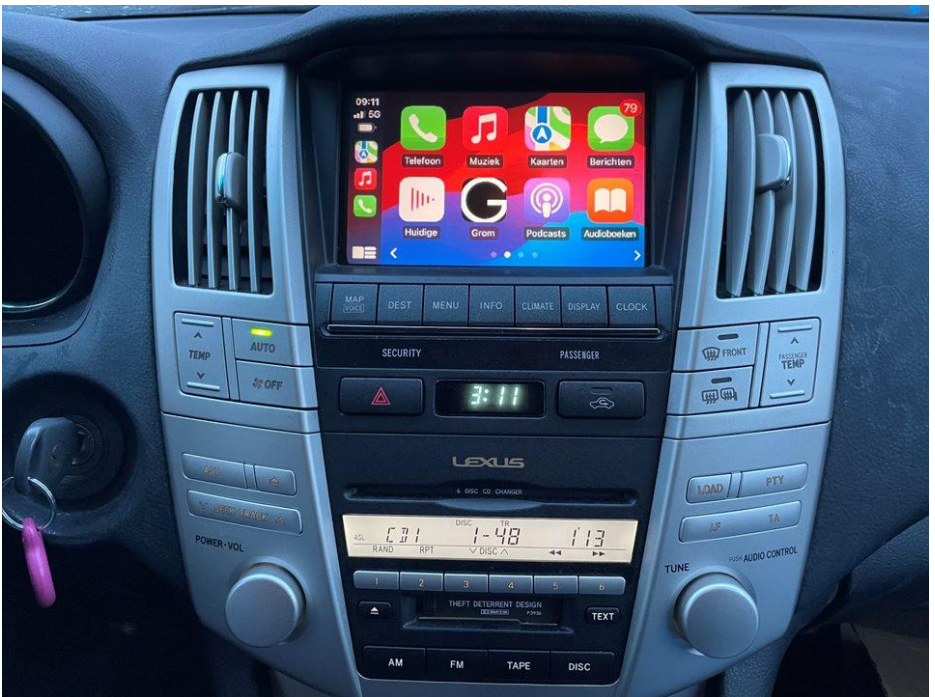

### Étape 8. Amusez-vous!

*Ce manuel a été élaboré sur la base de l'expérience et avec le soin nécessaire. Aucun droit ne peut en être tiré. Les conseils/astuces d'amélioration sont bien sûr toujours les bienvenus ! (motrade@kpnmail.nl)* 

MoTrade (en anglais seulement) Décembre 2023 ©